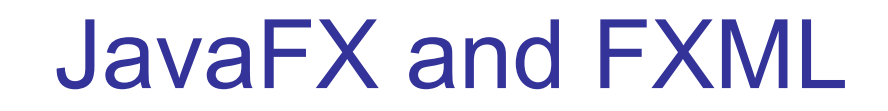

How to use FXML to define the components in a user interface.

### FXML

FXML is an XML format text file that describes an interface for a JavaFX application.

You can define components, layouts, styles, and properties in FXML instead of writing code.

```
<GridPane fx:id="root" hgap="10.0" vgap="5.0" xmlns="...">
<children>
```

```
<Label fx:id="topMessage"
```

```
GridPane.halignment="CENTER"/>
```

```
<TextField fx:id="inputField" width="80.0" />
```

```
<Button fx:id="submitButton" onAction="#handleGuess" />
```

<!-- more components -->

</children>

</GridPane>

## Creating a UI from FXML

The FXMLLoader class reads an FXML file and creates a scene graph for the UI (not the window or Stage).

It creates objects for Buttons, Labels, Panes, etc. and performs layout according to the fxml file.

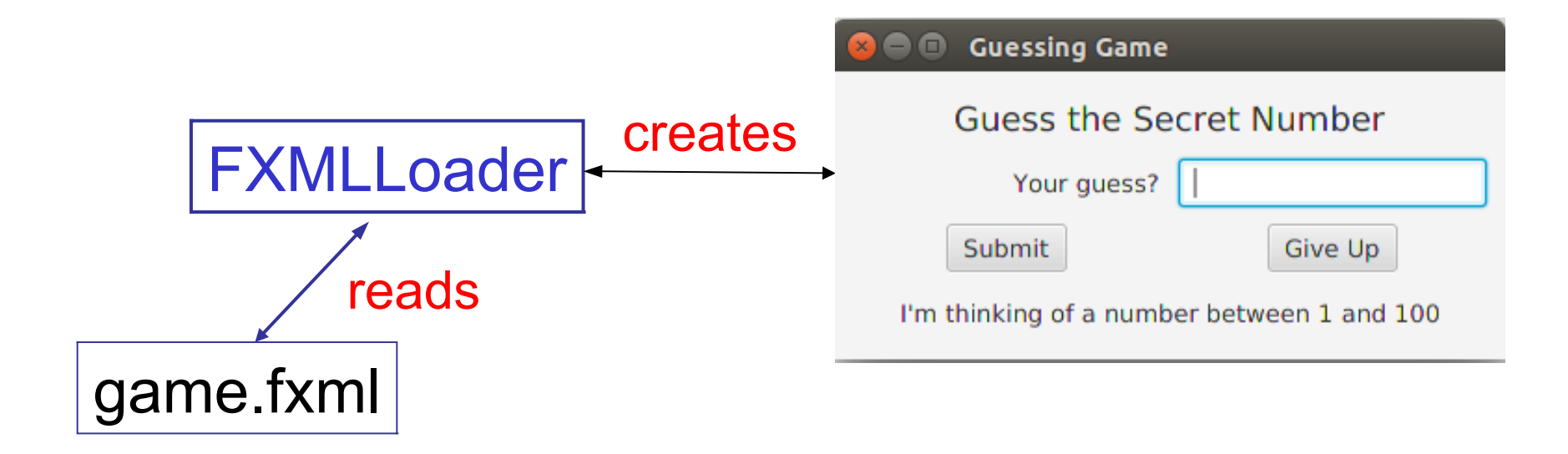

## **Code to Provide Behavior**

The FXML scene define components, layouts, and property values, but **no behavior** or event handlers.

You write a Java class called a **Controller** to provide behavior, including event handlers:

| 😣 🗖 🗊 Guessing Game                        |             |  |  |
|--------------------------------------------|-------------|--|--|
| Guess the Se                               | cret Number |  |  |
| Your guess?                                |             |  |  |
| Submit                                     | Give Up     |  |  |
| I'm thinking of a number between 1 and 100 |             |  |  |
|                                            |             |  |  |

#### class GameController {

private TextField inputField;
private Button submitButton;

/\*\* event handler \*/ void handleGuess(ActionEvent e)...

# **Connecting References to Objects**

The FXML scene contains **objects** for Button, TextField, ...

The Controller contains **references** to the objects, and **methods** to supply behavior.

#### How to Connect Objects to References?

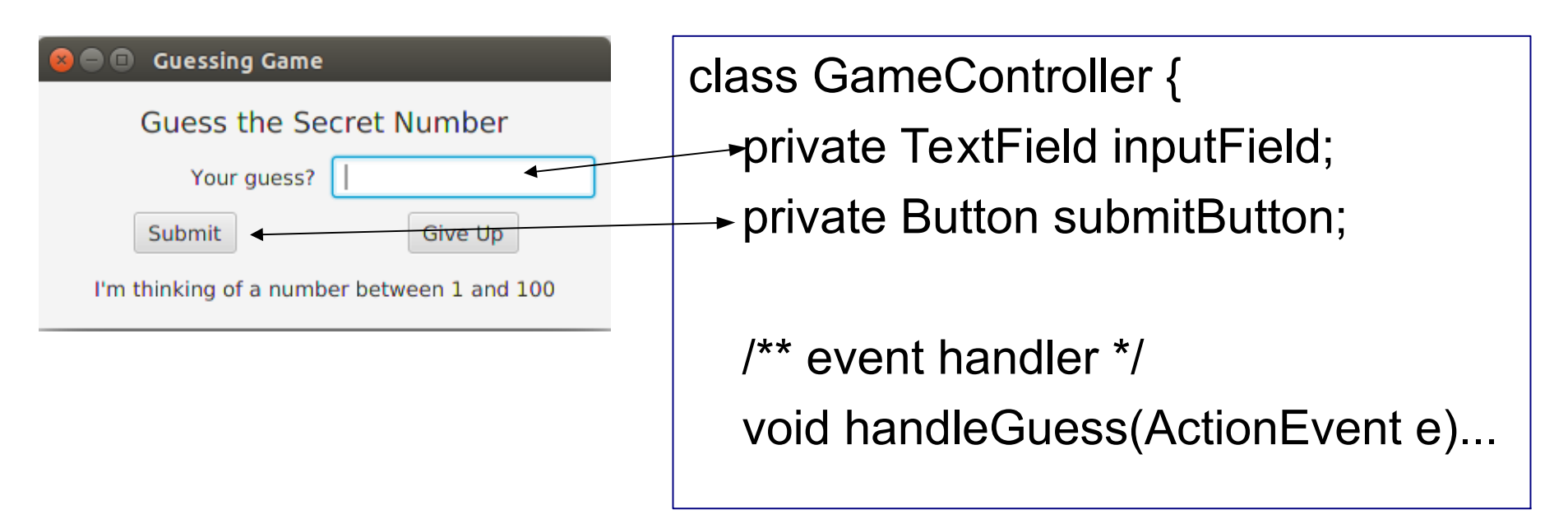

## fx:id and @FXML

In the FXML file, you assign objects an "fx:id".

The fx:id is the **name** of a variable in the Controller class annotated with @FXML. You can annotate methods, too.

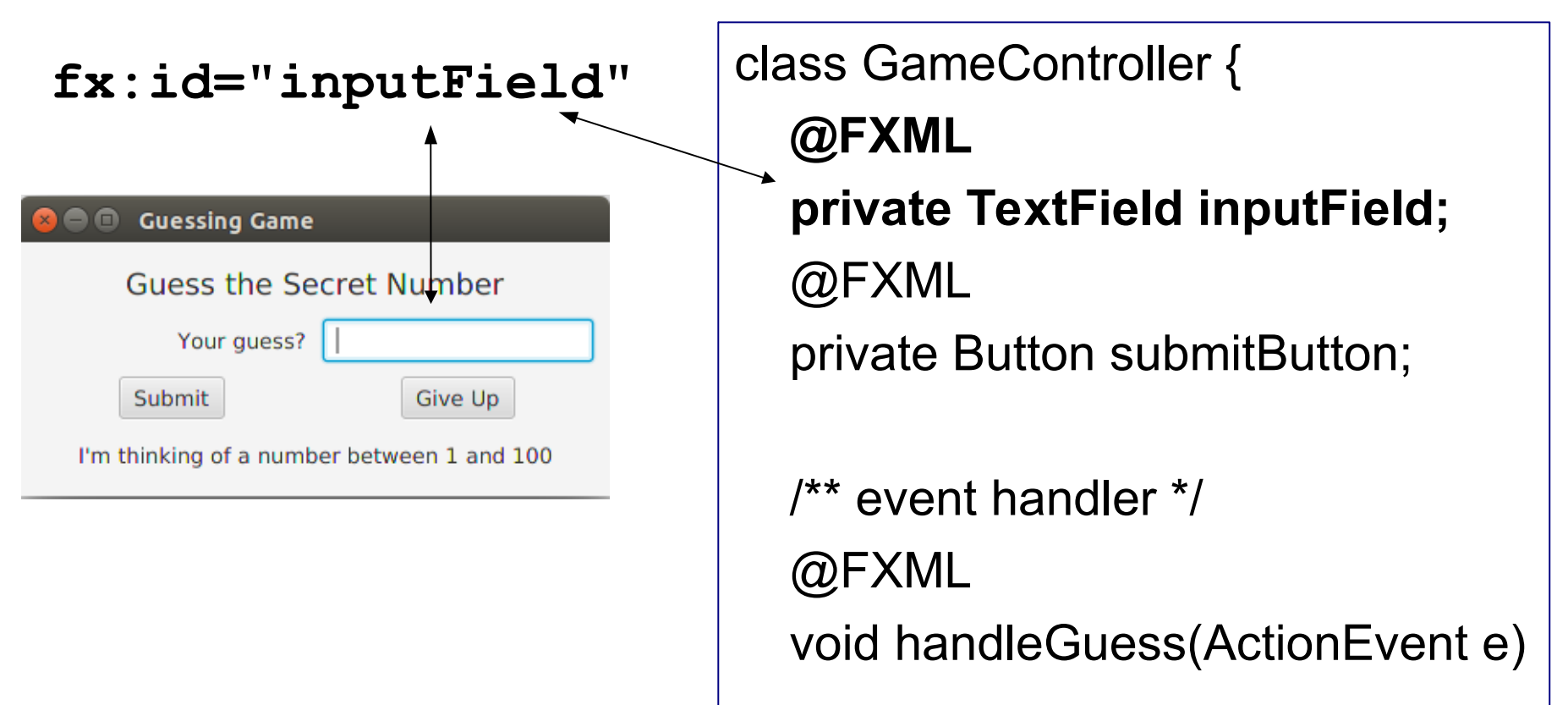

### The fxml "code"

You can use ScaneBuilder to create the fxml file. This example is just to illustrate the connection.

Name of controller class (can also set this in code)

<GridPane fx:id="root" hgap="10.0" vgap="5.0" xmlns="..."

```
fx:controller="game.GameController" >
```

<children>

<Label fx:id="topMessage" GridPane.halignment="CENTER"/>

<TextField fx:id="inputField" width="80.0" />

<Button fx:id="submitButton" onAction="#handleGuess" />

<!-- more components -->

</children>

</GridPane>

Reference to variables and methods in Controller.

## FXMLLoader creates scene from FXML

Tell FXMLLoader to load FXML and create a scene graph. Instead of initComponents() use **FXMLLoader.load()** 

```
public void start(Stage stage) throws IOException {
```

- // Find the fxml file as part of our application
- URL fxmlfile = getClass().getResource("game/GameUI.fxml");
- // Create the scene graph
- Parent root = FXMLLoader.load( fxmlfile );

```
Scene scene = new Scene(root);
```

```
stage.setScene( scene );
```

```
stage.setTitle("Guessing Game");
```

```
stage.show();
```

## What is getClass().getResource()?

getClass().getResource(filename) finds files that are included as part of your application.

Parameter is the <u>relative</u> <u>path</u> to the file.

You must use getResource(filename) because you do not know where on the user's computer your app is installed.

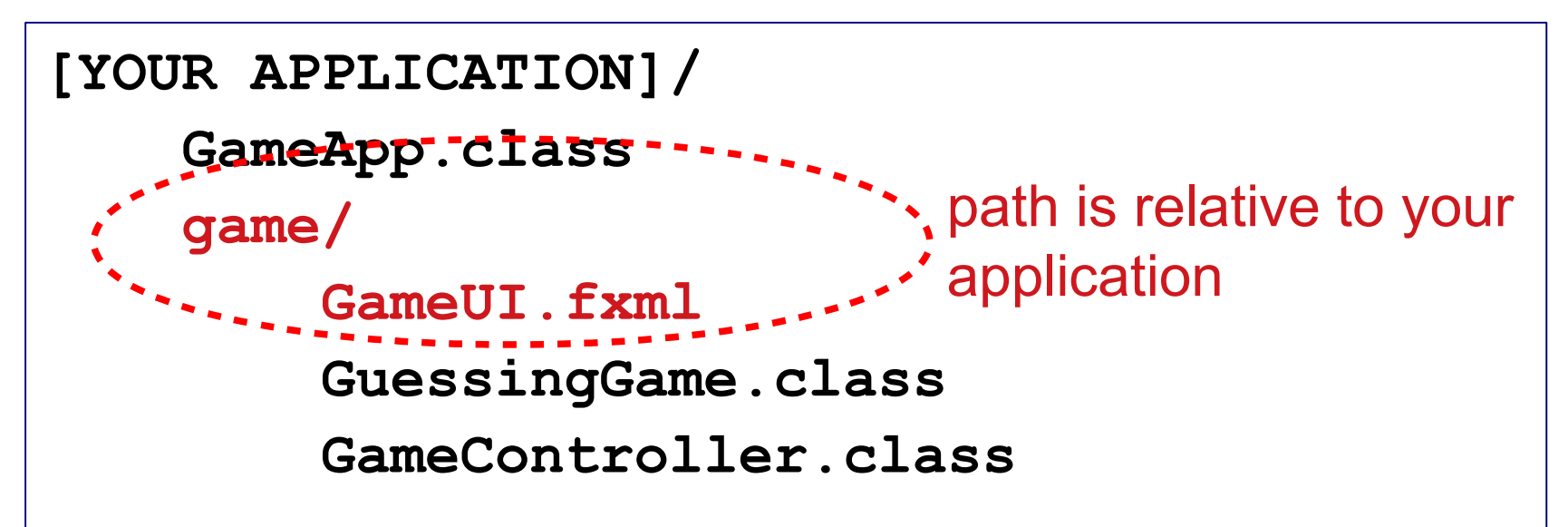

#### Example: image as resource

Suppose your app has some images in a subdirectory named images/ relative to your <u>source</u> code root.

These images will be copied to the compiler output (bin/) and included in a JAR file.

URL background =

getClass().getResource("images/Backgnd.jpg");

```
src/
GameApp.java
images/
Backgnd.jpg
Player.png
```

## Example: getting an InputStream

You can also create an InputStream for the resource.

InputStream in = getClass()

.getResourceAsStream("images/Player.png");

ImageView image = new ImageView( in );

```
src/
GameApp.java
images/
Backgnd.jpg
Player.png
```

## getResource() is a "short cut"

getClass().getResource() is a convenience method.
The work is actually done by the ClassLoader object:
 this.getClass().getResource("dat/foo.csv");
is short cut for:

this.getClass().getClassLoader()

.getResource("dat/foo.csv");

#### Better code for start()

Two problems may occur when creating a scene graph from an fxml file:

public void start(Stage stage) throws IOException {

(1) Returns null if the file is not found
URL fxmlfile = getClass().getResource("game/GameUI.fxml");

(2) May throw IOException
Parent root = FXMLLoader.load( fxmlfile );

### **FXMLLoader** as Instance

Sometimes you want a <u>reference</u> to the FXMLLoader. Using the loader, you can get/set the Controller class or set properties. To get an instance of FXMLLoader:

// Find the fxml file as part of our application
URL fxmlfile = getClass().getResource("game/GameUI.fxml");
// Create the scene graph
FXMLLoader loader = new FXMLLoader( fxmlfile );
Parent root = loader.load();

## Example Using SceneBuilder

Create a GUI for the GuessingGame using FXML.

Using SceneBuilder for FXML and VS Code for Code.

Eclipse & IntelliJ can invoke SceneBuilder inside the IDE, but in VS Code you use SceneBuilder separately.

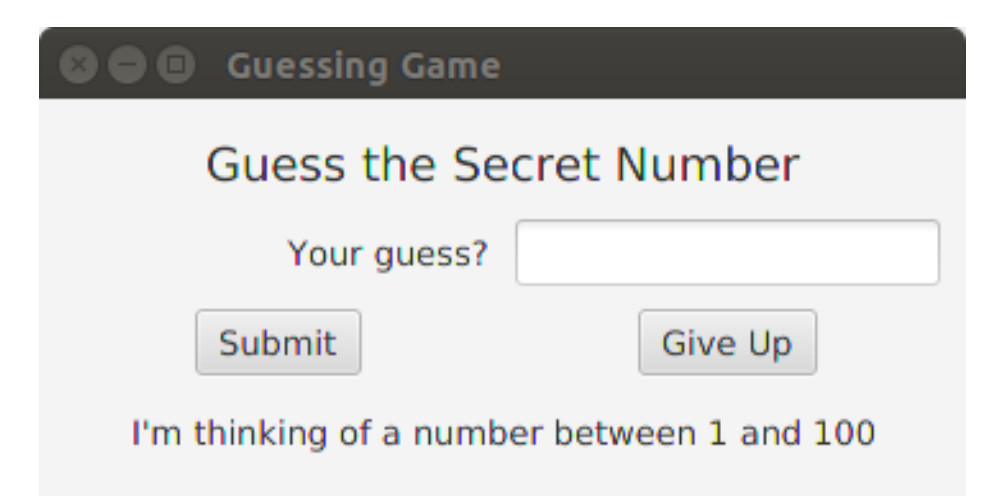

## **GuessingGame Structure**

#### GameUI.fxml

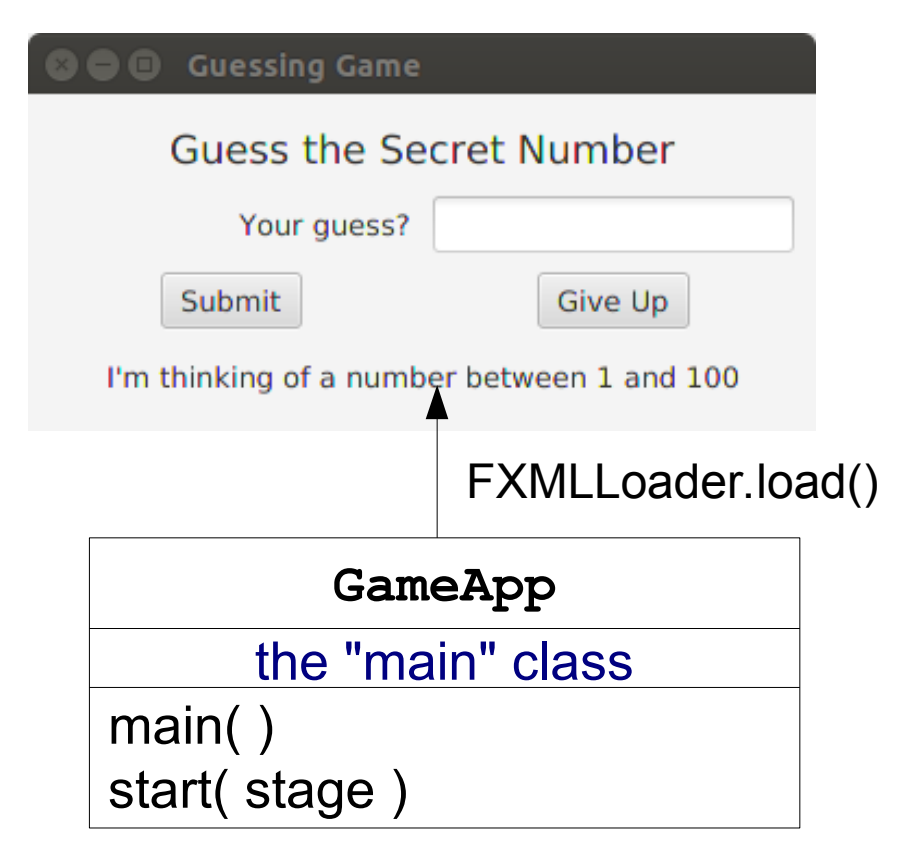

| GameController | 2 |
|----------------|---|
|----------------|---|

inputField: TextField submitButton: Button giveUpButton: Button

handleGuess() initialize()

#### GuessingGame

secret

count

guess(number) getMessage()

## **General Approach**

- 1. Design the UI on paper. Name important components.
- **Iterate:**
- 2. Controller
  - create references and @FXML annotation
  - define event handler methods & initialize()
- 3. **UI** using SceneBuilder
  - specify Controller class -- this is key!
  - create components (of course)
  - set fx:id of components
  - (optional) set event handlers -- or set in controller
- 4. Test & Code Review

## UI Design & component fx:id

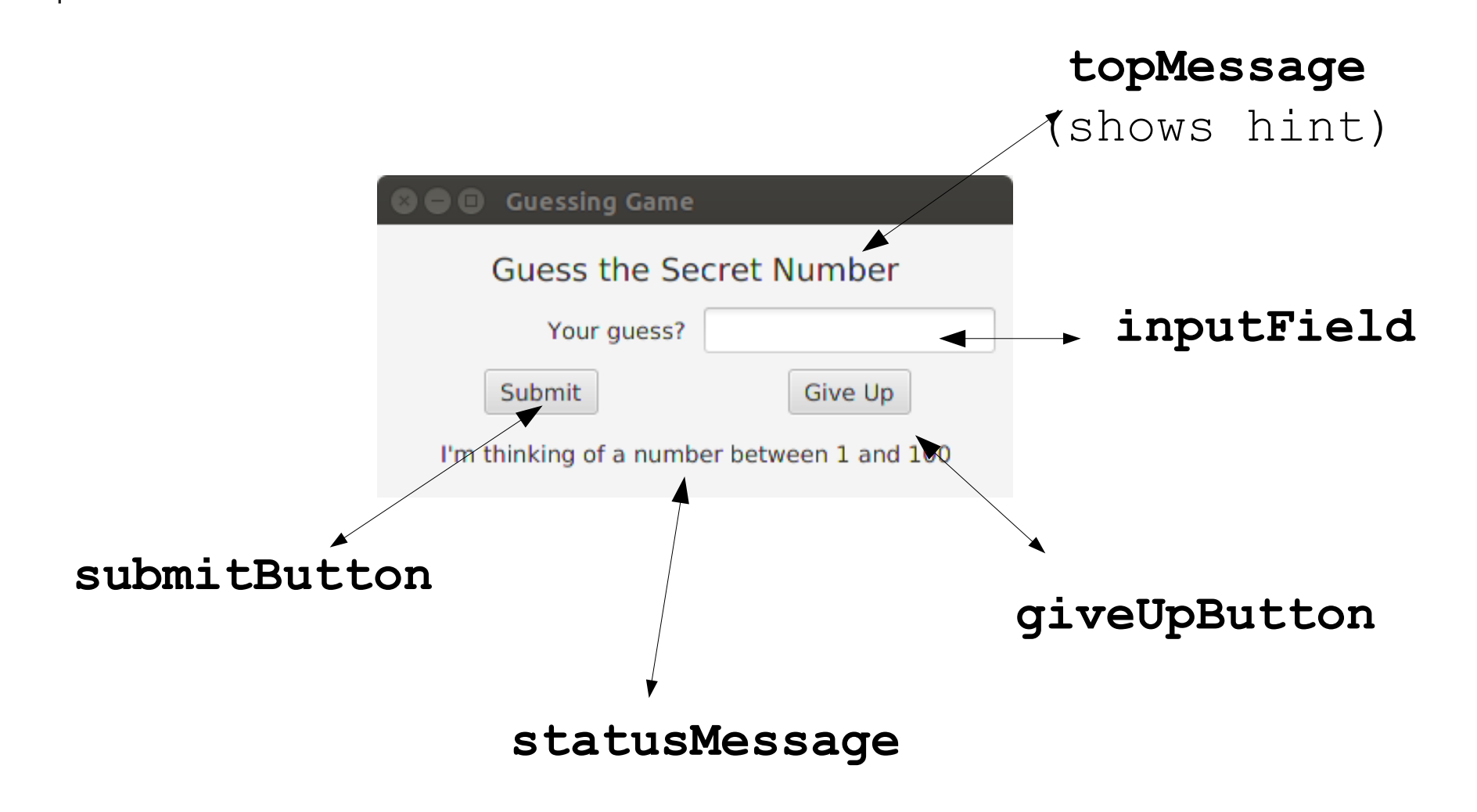

## SceneBuilder Important Parts

1. Specify the Controller class (left side, at bottom).

- 2. Assign fx:id to components:
  - select the component & open "Code" pane
  - select the fx:id from a list
- 3. Assign Event Handlers (or do it in code).

| Document                                                         | 0-         |  |
|------------------------------------------------------------------|------------|--|
| •                                                                | Hierarchy  |  |
| ▼                                                                | Controller |  |
| Controller class<br>game.GameController<br>Use fx:root construct | •          |  |
| Assigned fx:id                                                   |            |  |

| •             |            | Code : TextFiel | ld |
|---------------|------------|-----------------|----|
|               |            | Identity        |    |
| fx:id         | inputField | •               |    |
|               |            | Main            |    |
| On Action     |            |                 | U  |
| # button1Pres | iS         | -               |    |

## Model - View - Controller Design

Most Web and GUI applications use the Model-View-Controller design.

The Controller translates UI requests into requests the model understands and conveys results to the UI.

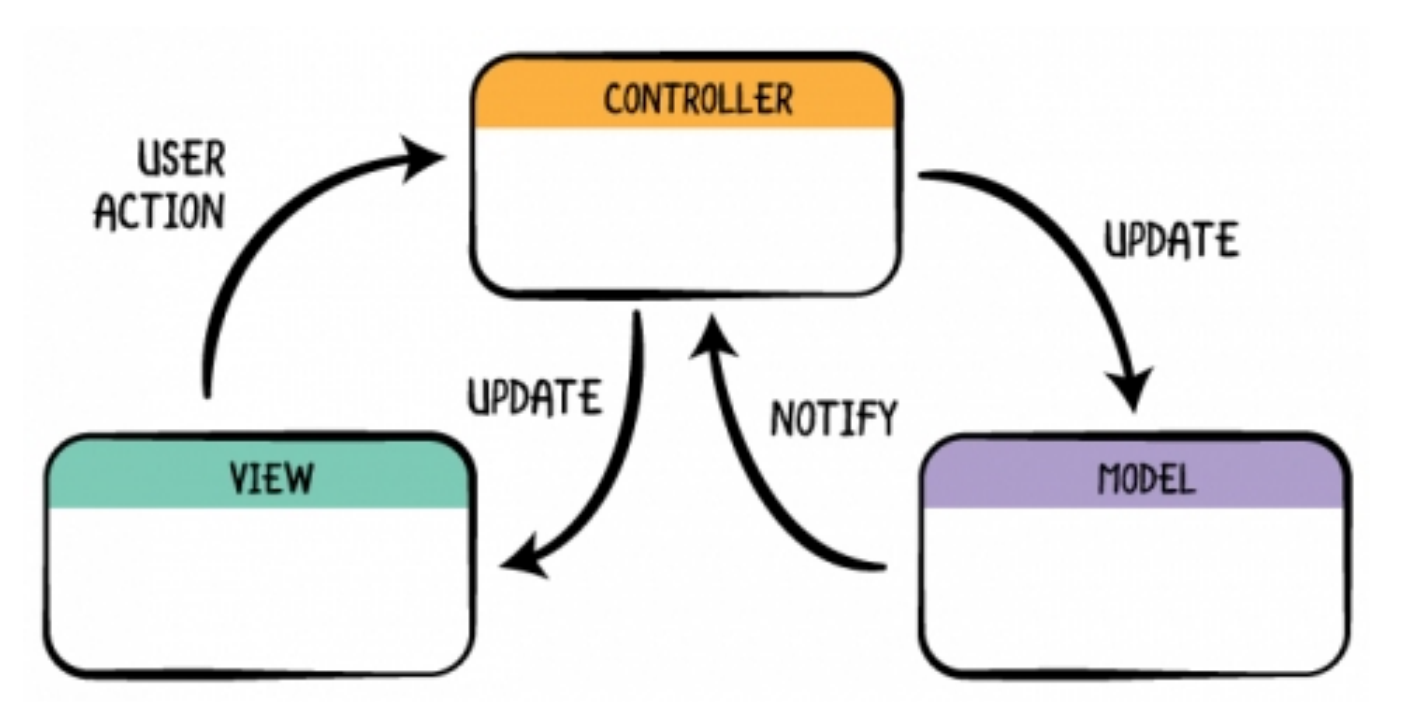

### Source Code for Example

https://github.com/jbrucker/guessing-game.git

Some details are slightly different.